# CT3031-DC CDMA 数据通信终端 用户手册

## 一、简介

CT3031-DC是用于工业和商业用途的9-28V直流供电的CDMA数据通信终端设备。它由 CT3031-TTL嵌入式CDMA通信模块、电源及接口转换板、外壳等附件组成。CT3031-DC内嵌TCP/IP 协议栈,支持透明或半透明通信方式,可应用于工业监控、远程抄表、POS机联网、车辆调度管 理等各种需要无线或移动通信的领域。

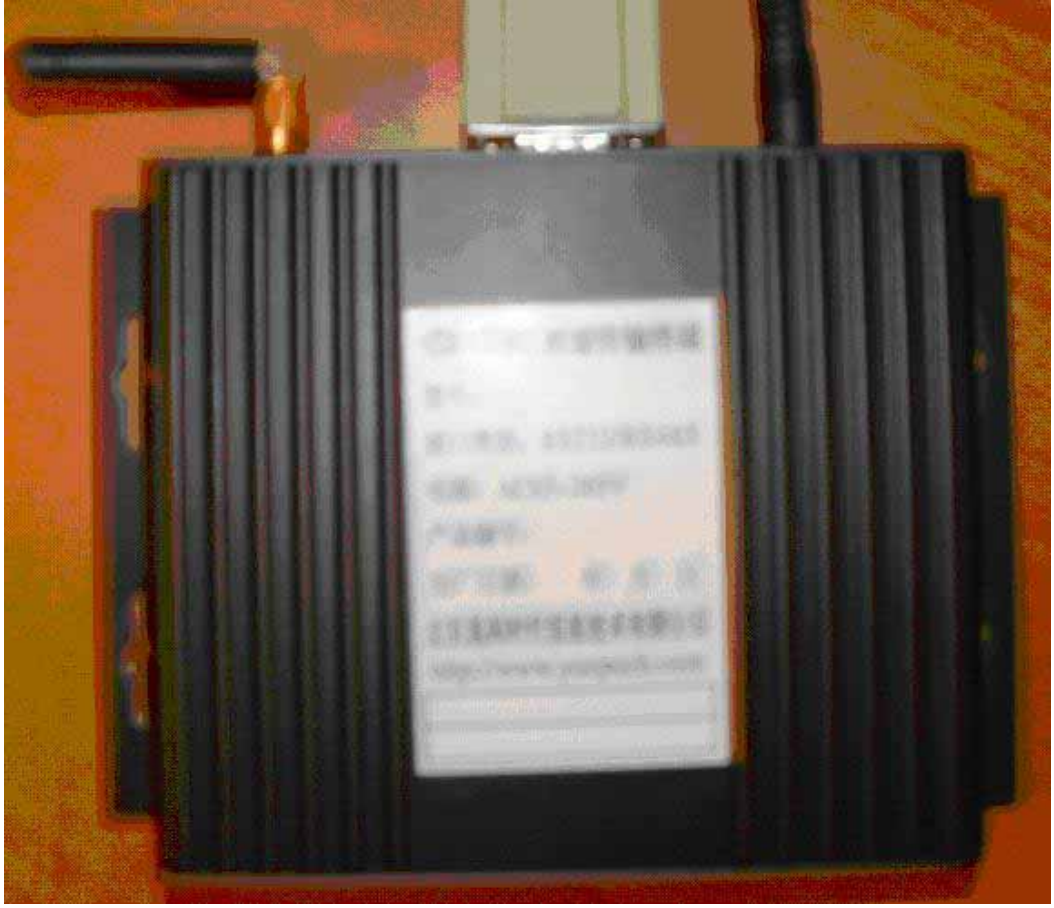

CT3031-DC使用带光隔离的RS232或RS485串行接口与用户设备通信。

#### CT3031-DC的组成部件:

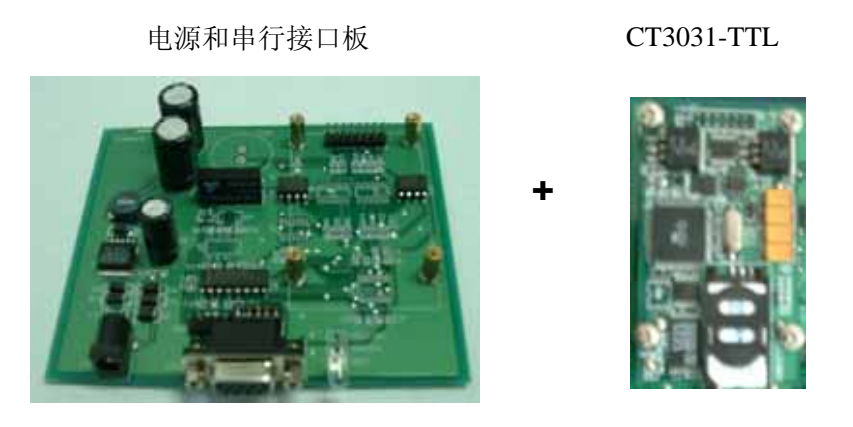

### CT3031-DC 的主要特点和技术指标:

1. 采用WAVECOM Q2358C CDMA模块, 支持800/1900MHz CDMA双频。

- 2. 单一+12V/+24V(9<sup>~</sup>28V)电源供电。适合蓄电池供电的场合,也可通过9V/12V/24V
- 墙上适配器等稳压电源使用交流市电而适合桌面和商业用途。
- 3. 内置TCP/IP协议栈,提供透明或半透明的串行数据传输通道。
- 4. RS232/RS485光隔离串行接口,可与绝大多数现场智能设备接口。
- 5. 可实现点对点、点对多点等多种组网方式。
- 6. 永远在线。一旦加电运行,即可自动进入数据通信状态并一直保持。
- 7. 用户可根据具体应用选择UDP/TCP服务器/TCP客户端/短信等多种网络通信协议。
- 8. 断线自动重拨,网络异常检测。
- 9. 既适合固定IP地址方案(专用VPDN),也适合动态IP地址方案。
- 10. 可定期主动报告IP地址。
- 11. 支持多主站并发通信。
- 12. 支持ICMP协议,能使用PING实用程序测试终端模块通信情况。
- 13. 支持Telnet远程维护。
- 14. 支持DNS域名解析。
- 15. 内嵌WEB服务器 (开发中,暂不支持)。
- 16. 在CDMA网络通信的同时支持附加的SMS短消息通信(开发中,暂时部分支持)。
- 17. 开放网络通信协议,同时也可提供ActiveX控件、虚拟串口等多种数据中心软件接
- 口模块,保证应用系统接入软件开发的顺利完成。
- 18. 看门狗定时器(WATCHDOG)保证长期运行。
- 19. 用户可通过串口升级CT3031-DC的软件, 甚至可通过CDMA网络对CT3031-DC进行 "空中软件升级"。
- 20. 工业级设计、宽工作温度范围(-30°C<sup>~</sup>+60°C)。
- 21. 菜单式配置界面。
- 22. 壁挂式铝制外壳,可方便地安装在各种箱体内,也适合桌面应用。
- 23. 低价位。

# 二、前面板

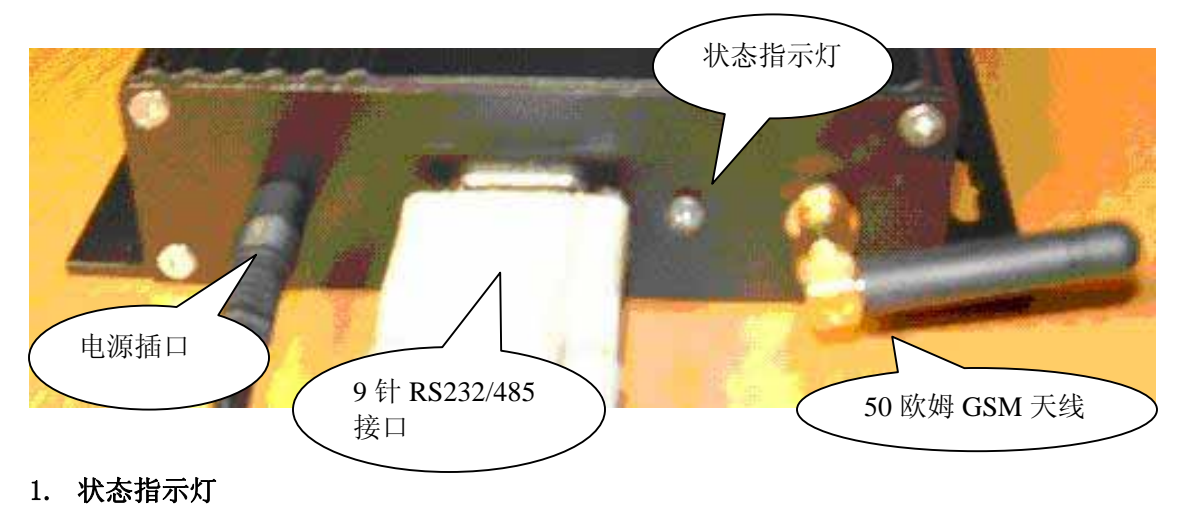

CT3031-DC有一个发光二极管用来指示当前网络状态。指示灯常亮表示正在尝试连接到 CDMA网络;指示灯以1秒左右的频率闪烁表示网络连接正常;指示灯不亮表示设备出现故障。

### 2. 外接天线

CT3031-DC的天线接口为50欧标准GSM天线接头(阴头),可使用棒状或L型0DB天线。在网络信号较弱或设备封装到金属箱体内时,可使用带引线的外置天线。

# 三、电气接口规范

#### 1. 电源

| 电压: | 9V~28 | 3V,无稳压要求          |           |          |
|-----|-------|-------------------|-----------|----------|
| 电流: | 平均:   | 40mA@24V          | 80mA@12V  | 100mA@9V |
|     | 最大:   | 100mA@24V         | 180mA@12V | 300mA@9V |
|     | 空闲:   | 25mA@24V          | 50mA@12V  | 70mA@9V  |
|     | (以上)  | 数据为实测, 根据具        | 具体应用可能会有- | 一定变化)    |
| 物理接 | 妄口: 匝 | <b>J</b> 形BNC标准插口 |           |          |
| 正负板 | 5自动记  | 見知                |           |          |

#### 2. 串行接口选择

CT3031-DC可提供RS232接口或RS485接口, 二者共用一个物理接口, 其选择由板上跳线X1 决定:

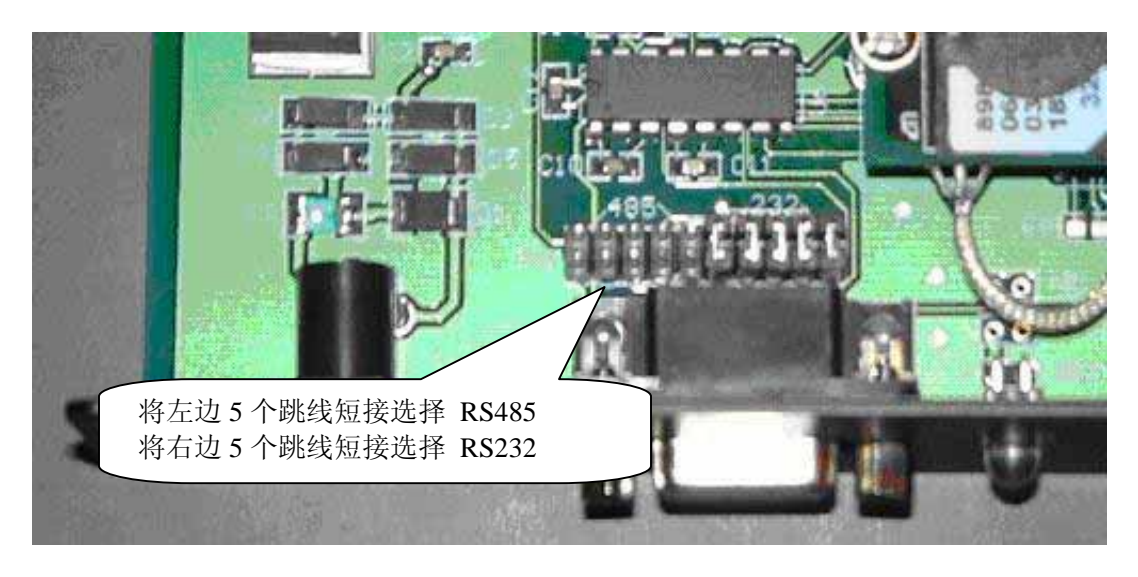

### 3. RS232全双工串行接口

三线制或带RTS/CTS流控的RS232接口采用MAX202EEPE芯片,该芯片为工业级芯片,带15kVESD保护。

三线制RS232接口提供RXD、TXD、GND三条接口线,不带流控,可满足大多数设备接口需要。带RTS/CTS流控的RS232接口提供RXD、TXD、RTS、CTS、GND五条接口线

全功能RS232接口采用SP3238EEEA或MAX3238EAI芯片,该芯片为工业级芯片,带15kVESD保护。

全功能RS232接口可提供载波检测DCD信号输出已指示CT3031-DC是否处于在线状态(已连接到CDMA网络上)。

应用系统与CT3031-DC的通信速率范围为300~115200bps。

物理接口: 9针D型孔插座

| 引脚号 | 名称  | 10方向 | 描述      |
|-----|-----|------|---------|
| 1   | DCD | 输出   | 载波检测    |
| 2   | RXD | 输出   | 接收数据    |
| 3   | TXD | 输入   | 发送数据    |
| 4   | DTR | 输入   | 数据终端准备好 |
| 5   | GND |      | 信号地     |
| 6   | DSR | 输出   | 数据设备准备好 |
| 7   | RTS | 输入   | 请求发送    |
| 8   | CTS | 输出   | 清除发送    |
| 9   |     |      | 保留      |

#### 引线定义:

其中,10方向是相对CT3031-DC而言。

当CT3031-DC与计算机的9针串口相连时,应使用直通串口电缆(1针1孔)。

CT3031-DC可以仅使用RXD、TXD、GND进行通信,同时也支持RTS/CTS流控制。如果因为网络 阻塞等原因CT3031-DC中的缓冲区快满,CT3031-DC将CTS置为无效。应用系统在检测到CTS信号 无效后,应暂停数据发送,直至CTS信号恢复有效。相应地,应用系统可以使RTS信号变为无效 从而阻止CT3031-DC模块送出数据。

在初始加电期间或从网络断开时,DCD信号为无效。一旦CT3031-DC连接到CDMA网络上,DCD 信号就会变为有效。

## 4. RS485接口

CT3031-DC的RS485接口采用带15kV ESD保护的工业级接口芯片65LBC185,使用两条信号线提供半双工通信,允许挂接最多128个现场设备(需外配匹配电阻)。

如果使用RS485接口,CT3031-DC配置中的流控制将不再有效。 应用系统与CT3031-DC的通信速率范围为300<sup>~57600bps。</sup>

**物理接口:**9针D型孔插座

引线定义:

| 引脚号 | 名称 | 描述    |
|-----|----|-------|
| 1   |    | 保留    |
| 2   | А  | 485 A |
| 3   | В  | 485 B |
| 4   |    | 保留    |
| 5   |    | 保留    |
| 6   |    | 保留    |
| 7   |    | 保留    |
| 8   |    | 保留    |
| 9   |    | 保留    |

# 四、机械安装尺寸

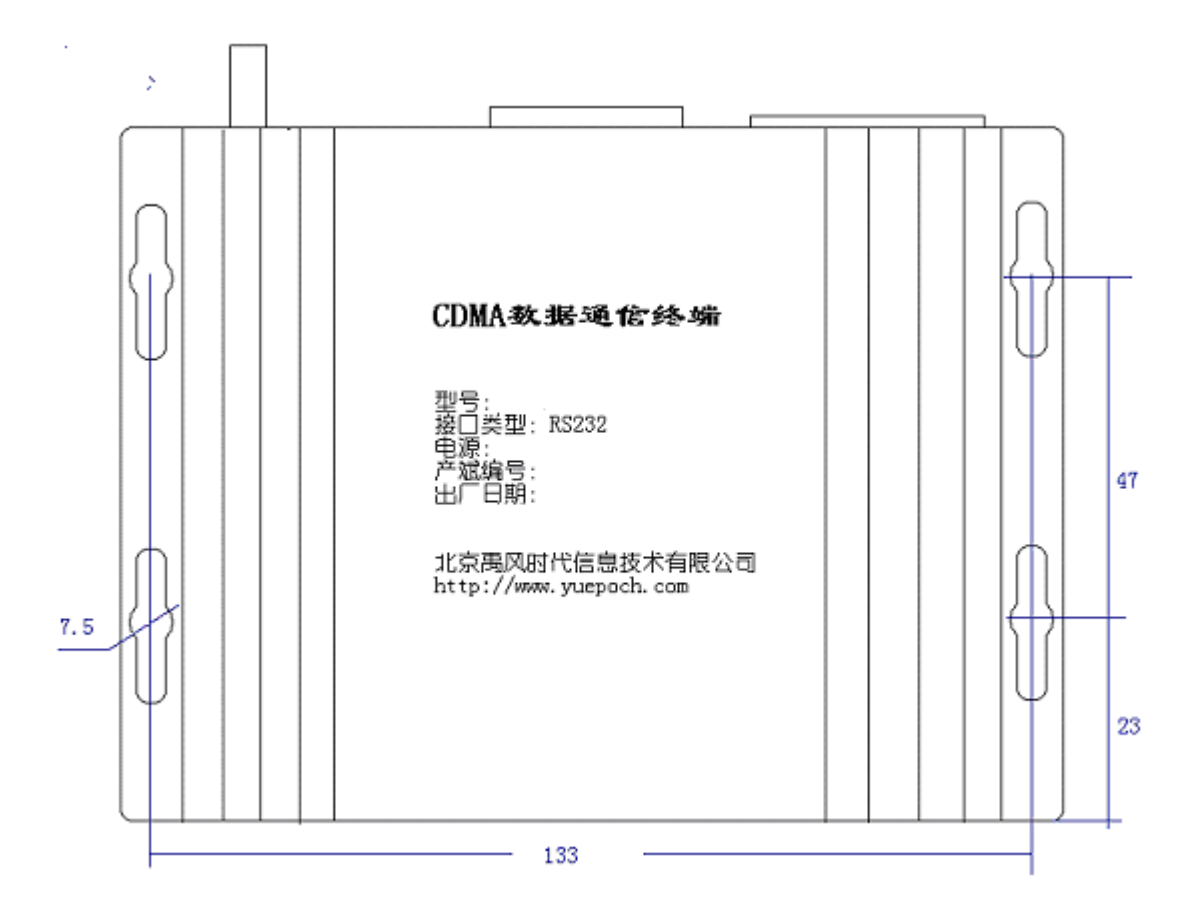

最大外形尺寸: 150x110x40(不包括接口插头和天线)。

## 五、配置CT3031-DC

### 1. 关于配置

在正式使用CT3031-DC之前,一般都需要先对其进行配置,用来设置串口速率、拨号用户名和密码等参数。CT3031-DC内含4KB EEPROM用来保存用户参数。

### 2. 准备工作

配置CT3031-DC不需要专门的软件,利用一个字符终端仿真软件(如Windows中的"超级终端"程序)就可以开始配置。

在运行程序之前请先连接好串口电缆(如果CT3031-DC为RS485接口,您可能还需要一个 RS485-RS232的转换器)。

下面说明"超级终端"的配置:

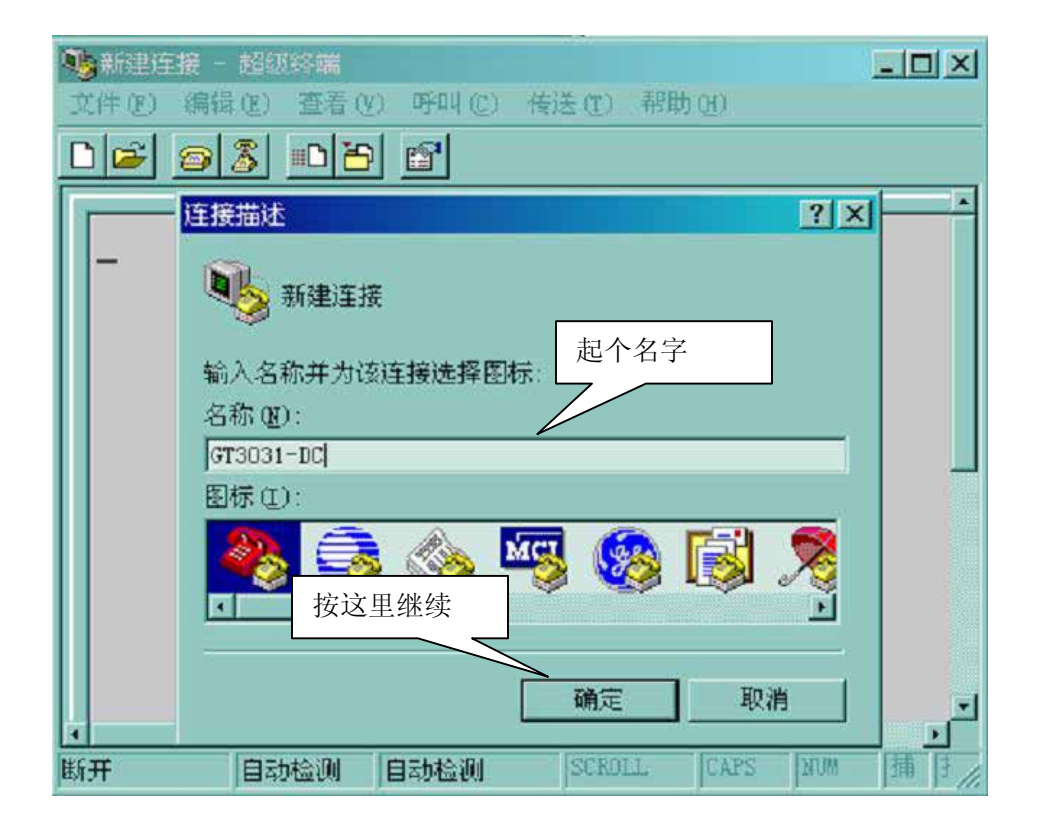

| 连接到         | <u>? ×</u> |
|-------------|------------|
| 🦓 GT3031-DC |            |
| 输入待拨电话的详细   | 暗息:        |
| 国家(地区)(C):  | 中国 (86)    |
| 区号(图):      | 010        |
| 电话号码(E):    | 选择连接电缆的端口  |
| 连接时使用(M):   | COM1       |
|             | 确定取消       |

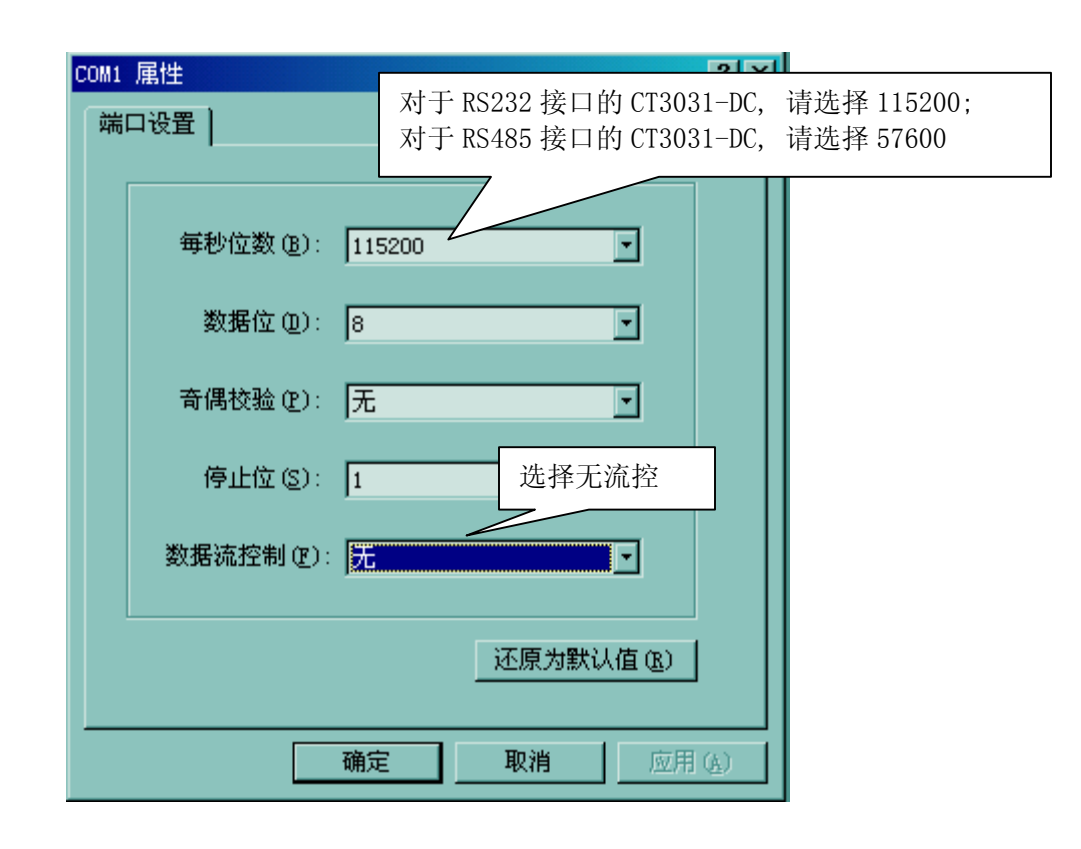

### 3. 开始配置

(1) 打开CT3031-DC的电源,超级终端上将显示如下提示信息:

```
CT3031 CDMA数据通信终端
北京禹风时代信息技术有限公司 http://www.yuepoch.com
Version: x.x Build: xxxx
Last revision: xxxx/xx/xx by Gaven Yang
请在3秒钟内按3个空格键进入设备配置
```

(2) 快速按下3个空格键, 开始验证设置用密码:

请输入密码:\*\*\*\*

GT3031-DC出厂时的默认密码时"yfsd",该密码可由用户自行更改。

▲ 请注意保管好您设置的密码。一旦密码被遗忘,只能将设备返回维修,重新写入软件。

(3) 密码验证通过后,即可进入配置菜单:

| CT3031 CDMA数据通信终端 |
|-------------------|
| 1. 设备配置           |
| 2. 拨号连接配置         |
| 3. 数据传输配置         |
| 4. 网络在线测试         |
| 5. 用户串行通信接口参数     |
| 6. 显示所有参数配置       |
| 7. 进入AT命令状态       |
| 8. 检测信号强度         |
| 9. 保存配置参数         |
| A. 恢复出厂设置         |
| B. 软件升级           |
| C. 退出             |
| 请选择(1-C):         |
|                   |

#### 4. 基本操作约定

(1) 菜单选择:

键入菜单提示中最左边的数字或字母(不分大小写)。 例如在主菜单中要选择第7项 "进入AT命令状态", 输入数字7即可。

(2) 返回到上一级菜单:

: 所有的菜单的最后一项都是"返回"或"退出",输入相应的数字或字母即可。您也可以使用 ESC键返回到上一级菜单。

(3) 字串编辑

在输入字符串或数字时,可以使用回退键删除最后的字符。按下ESC键即放弃编辑状态。

#### 5. 设备配置

该大项中包括有关CT3031-DC设备本身定义的有关参数。

- 1. 设备编号(手机号码)
- 2. 设备访问密码
- 3. 将该设备用作普通拨号MODEM
- 4. 支持短消息通信
- 5. TFTP程序自动升级检查周期
- 6. 显示当前配置
- 7. 返回
- 请选择(1-7):

### 6. 拨号连接配置

该大项中包括有关连接CDMA网络的有关参数。

| 拔号连接配置菜单         |
|------------------|
| 1. 拨号网络连接所用的电话号码 |
| 2. 拨号用户名         |
| 3. 拨号密码          |
| 4. 本机IP地址        |
| 5. 开机时显示建立连接过程   |
| 6. 显示当前配置        |
| 7. 返回            |
| 请选择(1-7):        |

\*中国连通的 CDMA 拨号号码为"#777"。普通用户的用户名为"card",密码也是"card", 可以用来连接到 Internet。您可以向当地的 CDMA 网络运营商申请专用的 VPDN,以实现一定 的网络安全机制,也可为每一个 UIM 卡分配固定的 IP 地址从而简化系统设计,方便系统维护。 如果您一申请了专用的 VPDN,请使用运营商提供的用户名和密码。

\*本机IP地址为拨号时申请绑定的IP地址,适合已从移动公司申请了一个专用IP地址池的集团用户。如果您的UIM卡可自动绑定固定的IP地址或者您使用的是动态IP地址,请将本机IP地址设为 "0.0.0.0"。

### 7. 数据传输配置

该大项中包括有关网络通信的有关参数。

| 数据传输配置菜单            |
|---------------------|
| 1. 网络数据传输协议选择       |
| 2. 对端设备的域名或IP地址     |
| 3. 数据通信用 SOCKET 端口号 |
| 4. 在线报告周期           |
| 5. 在线报告用 SOCKET 端口号 |
| 6. 支持多客户端通信         |
| 7. 指定短信用户           |
| 8. 显示当前配置           |
| 9. 返回               |
| 请选择(1-9):           |
|                     |

(1) 网络数据传输协议选择

| XX | 络传输协议: GT3010兼容UDP |
|----|--------------------|
| 1  | UDP                |
| 2  | 带确认的UDP            |
| 3  | TCP服务器             |
| 4  | TCP客户              |
| 5  | 短消息                |
| 6  | GT3010兼容UDP        |
| 7  | 返回                 |
| 请  | 选择(1-7):           |

请根据您的具体应用要求选择网络传输协议。选择的依据可能包括:

\*通信的可靠性要求,应用层是否可重传数据。

\*链路中断后的重新建立。

\*CT3031-DC是否具有固定的IP地址。

\*CT3031-DC与主系统是否在一个网段上, 是否经过了 NAT 转换。

\*是否需要支持多客户端通信

\*运行费用。

\*软件开发者的技术倾向。

(2) 支持多客户端通信

如果网络数据传输协议选择了UDP、GT3010兼容UDP、或TCP服务器,就有可能支持多客户端 与该CT3031-DC设备通信。

多客户端通信的适用场合:问答式(Polling)通信系统。

多客户端通信的机制:如果CT3031收到了来自某一客户端A的数据,则下一组从串口收集到的数据将被发送至客户端A。

支持多客户端通信的优点是明显的: 它允许多台设备访问现场设备,方便了系统的开发、 维护、演示宣传,但也带来了一定的安全隐患。

(3) 对端设备的域名或IP地址

默认的数据通信目标节点。如果多客户端通信未被允许,CT3031-DC仅与该节点交换数据,来自其它节点的数据将被抛弃。

#### 8. 网络在线测试配置

该大项中包括有关网络在线测试的有关参数。

| 网络在线测试配置菜单        |
|-------------------|
| 1. 在线测试用目标域名或IP地址 |
| 2. 在线测试周期         |
| 3. 显示当前配置         |
| 4. 返回             |
| 请选择(1-4):         |

\*在线测试的必要性

由于无线网络本身具有的特点,CT3031-DC(所有的GRPS终端设备都一样吧)有可能进入这样一种状态:在一段较长的时间内,CT3031-DC的拨号网络连接没有被断开,但是正常的网络通信却无法进行。这是可能最好的解决方法就是主动断开连接,重新连接网络。 \*在线测试的原理

如果网络很"安静", CT3031-DC将按照设定的周期向指定的目标发送一个PING包,来 促使设备有可能收到一个IP包。如果CT3031-DC在重试三次(10秒超时)仍未收到IP报文, 即断定网络必须断开重连。

\*为什么使用ICMP测试网络而不是采用其它协议例如LCP、TCP或者UDP?

一〉不要求在另一端开发测试用软件

- 一〉网络开销最小
- 一〉可靠(相对LCP ECHO)
- 一〉开销很小

—》灵活。既可使用自己的设备作为测试点,也可使用网络运营商的拨号服务器(IP 地址填0.0.0, 需要网络运营商保证可用)或Internet上比较可靠的站点作为测试点。

### 9. 用户串口通信接口参数配置

该大项中包括有关用户串口通信的有关参数。

| 用户串口通信接口参数配置菜单       |
|----------------------|
| 1. 通信协议              |
| 2. 通信速率              |
| 3. 字节长度              |
| 4. 停止位               |
| 5. 校验位               |
| 6. 流控制               |
| 7. 最大发送用户数据长度        |
| 8. 自动检测RS232/485接口配置 |
| 9. 显示当前配置            |
| A. 返回                |
| 请选择(1-A):            |

\*通信协议:包括全透明、半透明等协议。

全透明是指在 CT3031-DC 串口上接收和发送的所有字符皆为用户数据。由串口送入 CT3031-DC 的数据被封装为网络数据报文,并通过无线网络发送到远端; CT3031-DC 解释从无线网络接收到的网络数据报文,并将其中的用户数据通过串行接口送出。全透明适合于接入传统的现场 IDE(智能数据设备)。

半透明是指在 CT3031-DC 串口上接收和发送的用户数据以简单的报文格式进行 交换。报文中包含数据的来源或目标地址、数据类型以及数据内容。与全透明传输方 式相比,半透明方式提供了更多的灵活性,并能实现以下高级功能:

一〉在通过网络收发数据的同时收发短信(暂不支持接收,发送短信时要暂时挂断网络连接)。

一〉指定数据目标地址以向非默认的远端设备发送数据。

半透明传输方式适用于专为 CT3031-DC 开发的智能数据设备。

\*用户数据被通过往络数据发送的原则(全透明方式):

一〉从串口连续输入的数据达到最大发送用户数据长度值。

一〉超过50毫秒没有新的数据从串口输入。

#### 10. 软件升级

(1) 在配置主菜单中选择 B, 超级终端开始准备接收升级程序文件。

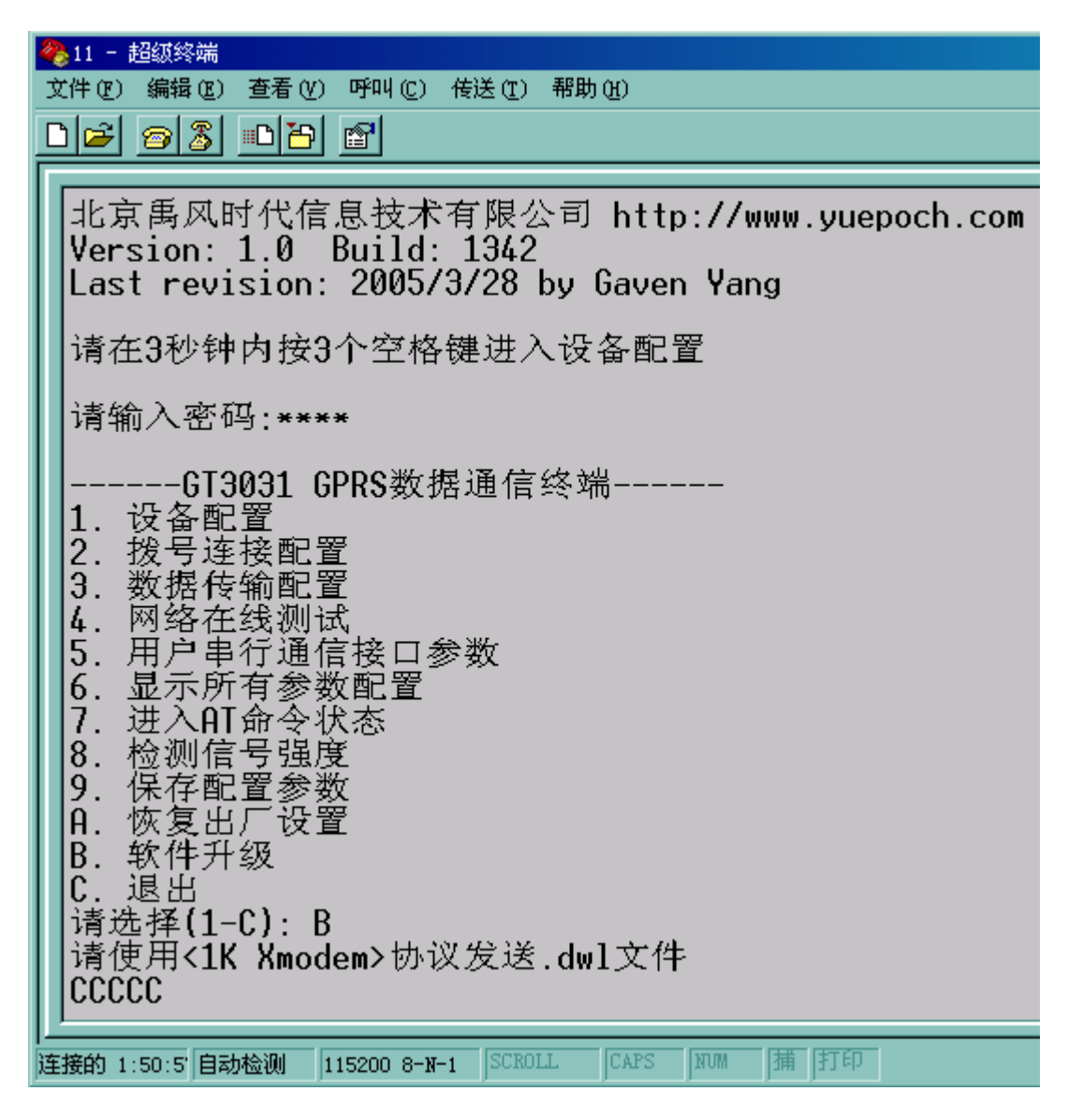

(2) 在超级终端中选择菜单"传送/发送文件",找到CT3031升级用程序文件,选择1K Xmodem协议,开始下载升级文件。

| 📲 发送文件       |           | <u>? ×</u> |
|--------------|-----------|------------|
| 文件夹: E:\     |           |            |
| 文件名(E):      |           |            |
| E:\V1341.dwl |           | 浏览 (8)     |
| 协议(E):       |           |            |
| 1K Xmodem    | <br>      | -          |
|              | <br>      |            |
|              | <br>关闭(C) |            |

(3) 等待下载结束

| 为 COM1_115200_NO_FC 发送 1K Xmodem 文件 |          |         |       |          |             |  |  |
|-------------------------------------|----------|---------|-------|----------|-------------|--|--|
| 正在发送: D:\prog\GT3031_TTL_1343. dwl  |          |         |       |          |             |  |  |
| 数据句.                                | 10       | (进)日达本。 | lene. |          |             |  |  |
| 900 <b>6</b> 123                    | με       | 相决位世的   | junu  |          |             |  |  |
| 重试次数:                               | : 0      | 重试总次数:  | 0     |          |             |  |  |
| 上→错误・                               |          |         |       |          |             |  |  |
|                                     | · J      |         |       |          |             |  |  |
| 文件:                                 |          |         |       | 11K / 52 | K           |  |  |
| 已用:                                 | 00:00:02 | , 剩余:   |       | 吞吐量:     |             |  |  |
|                                     |          |         |       | 取消       | cps/bps (C) |  |  |

(4)下载完成后,还需要等待2分钟左右才能完成软件升级。在此期间,超级终端会不断 输出提示字符。软件升级完成后,CT3031-DC会自动复位。

▲ 如果在软件升级期间停止给CT3031-DC供电,可能会造成 CT3031软件升级错误。一 旦出现升级错误,只能将设备返回维修,重新写入软件。

## 六、半透明传输报文格式

| (1) 坐平怕八   |      |                    |
|------------|------|--------------------|
| 字节计数       | 内容   | 解释                 |
| 1          | 0xEB | 报文头部标记             |
| 2          | TYPE | 报文类型               |
| 3,4        | LEN  | 用户数据长度             |
| 5N+4       | DESC | 与报文类型有关的说明信息,长度为 N |
| N+4N+4+LEN | DATA | 用户数据,长度为 LEN       |
| N+LEN+5    | 0xEB | 报文结束标记             |

(1) 基本格式

● 报文类型 **TYPE** 定义:

0 带有对端 IP 地址的用户数据。

1 向默认的 IP 地址发送用户数据。

4 英文短信内容

5 Unicode (支持中文) 短信内容

6 向预定的移动台发送英文短信

7 向预定的移动台发送 Unicode(支持中文)短信

- 报文长度 LEN 为报文内容 DATA 的字节计数,类型为 16bit 字,低字节在前。允许的 最大报文长度与报文类型有关。
- 注意在发送数据时,字符之间的停顿时间不得超过 40 毫秒。因此限制,用户串行接口的通信速率不能低于 300bps

### (2) 带有对端 IP 地址的用户报文格式

| 字节计数   | 内容       | 解释        |
|--------|----------|-----------|
| 5      | IP1      | IP 地址字节 1 |
| 6      | IP2      | IP 地址字节 2 |
| 7      | IP3      | IP 地址字节 3 |
| 8      | IP4      | IP 地址字节 4 |
| 9LEN+9 | USERDATA | 用户数据      |

向 CT3031-DC 发送数据时,允许的最大用户数据长度由设备配置决定(用户串行通信接口 参数/最大发送用户数据长度, 32-1400)。

在 CT3031-DC 发送给用户设备的报文中,可能的最大用户数据长度为 1487。

例:向 IP 地址为"10.14.92.119",的设备发送内容为"ABCD"4个字节的数据,整个报文内容 如下(16进制):

EB 00 04 00 0A 0E 5C 77 41 42 43 44 EB

(3) 向默认主站发送数据的报文格式

| 字节计数   | 内容       | 解释   |
|--------|----------|------|
| 5LEN+5 | USERDATA | 用户数据 |

向 CT3031-DC 发送数据时,允许的最大用户数据长度由设备配置决定(用户串行通信接口 参数/最大发送用户数据长度, 32-1400)。

例:向默认主站发送内容为"ABCD"4个字节的数据,整个报文内容如下(16进制): EB 01 04 00 41 42 43 44 EB

(4) 英文短信报文格式

| 字节计数     | 内容       | 解释                   |
|----------|----------|----------------------|
| 5-16     | ID       | 对端手机号,0结尾的字符串,最长为11个 |
|          |          | 数字                   |
| 17LEN+17 | USERDATA | 短信内容,必须为可打印字符。       |

短信内容最大长度为140

例:向手机 "13501056882" 发送一条短信,内容为 "Hello"。 整个报文内容如下 (16进制):

EB 04 05 00 31 33 35 30 31 30 35 36 38 38 32 00 48 65 6C 6C 6F EB

(5) 中文(Unicode)短信报文格式

| 字节计数     | 内容       | 解释                       |
|----------|----------|--------------------------|
| 5-16     | ID       | 对端手机号,0结尾的字符串,最长为11个     |
|          |          | 数字                       |
| 17LEN+17 | USERDATA | 短信内容,用两字节的 Unicode 编码表示, |
|          |          | 低字节在前。                   |

例:向手机"13501056882"发送一条短信,内容为"你好"。 整个报文内容如下(16进制):

EB 05 04 00 31 33 35 30 31 30 35 36 38 38 32 00 4F 60 59 7D EB

(6) 向预定的移动台发送英文短信报文格式

| 字节计数   | 内容       | 解释              |
|--------|----------|-----------------|
| 5LEN+5 | USERDATA | 短信内容, 必须为可打印字符。 |

短信的发送对象由CT3031 DTU 配置决定。 短信内容最大长度为140 例:发送一条短信,内容为"Hello"。 整个报文内容如下(16进制): EB 06 05 00 48 65 6C 6C 6F EB

(7) 向预定的移动台发送中文(Unicode)短信短信报文格式

| 字节计数   | 内容       | 解释             |
|--------|----------|----------------|
| 5LEN+5 | USERDATA | 短信内容,必须为可打印字符。 |

短信的发送对象由CT3031 DTU 配置决定。 短信内容最大长度为140 例:发送一条短信,内容为"你好"。 整个报文内容如下(16进制): EB 07 04 00 4F 60 59 7D EB

## 七、作为普通拨号MODEM使用

CT3031-DC也可作为普通MODEM用来拨号上网。以下是MODEM安装和拨号过程(以Win2K为例, 其它操作系统可参照进行):

1. 打开"控制面板/电话和调制解调器选项",新建一个调制解调器:

| 电话和调制解调器选项                              | <u>?×</u>     |  |
|-----------------------------------------|---------------|--|
| 拔号规则 调制解调器 高级 ]                         |               |  |
| 本机安装了下面的调制解调器(M):                       |               |  |
| 调制解调器                                   | 连接到           |  |
| Com 56K V.90 Mini PCI Modem             | COM4          |  |
| ②标准 19200 bps 调制解调器   ③标准 PCMCIA 卡调制解调器 | COM1<br>COM3  |  |
|                                         | 按这里添加一个调制解调器  |  |
| 添加型                                     | 删除 (2) 属性 (2) |  |
| 确定                                      | 取消 应用 (点)     |  |

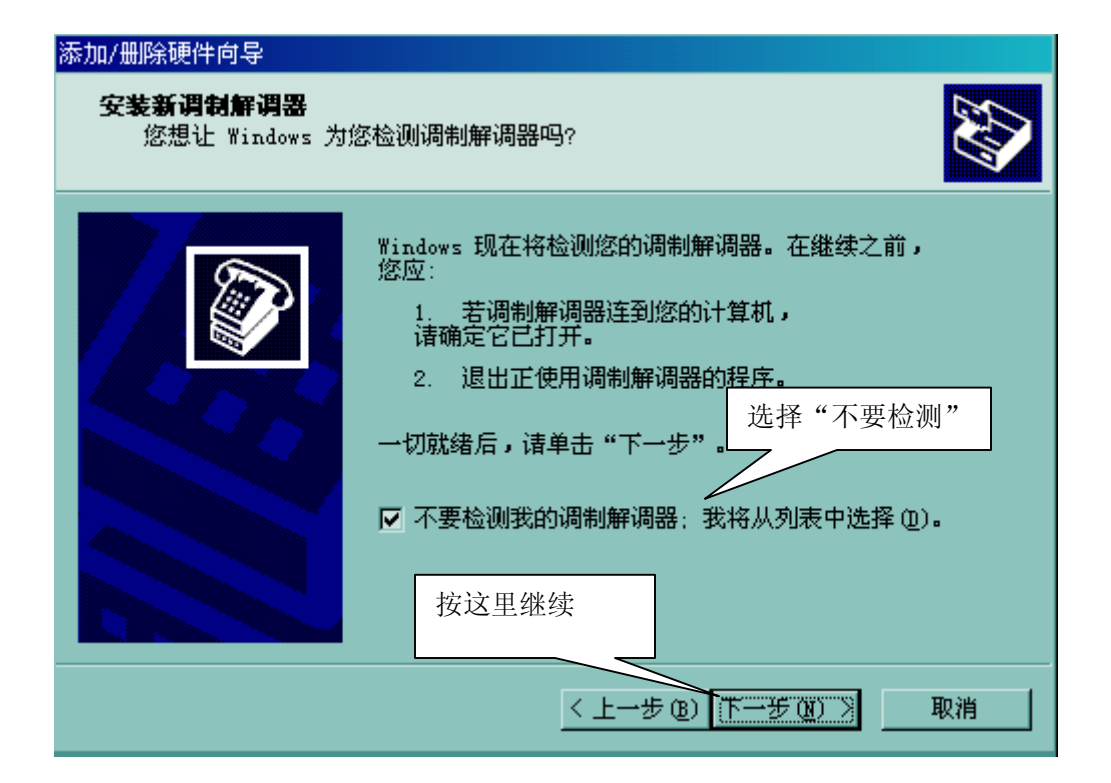

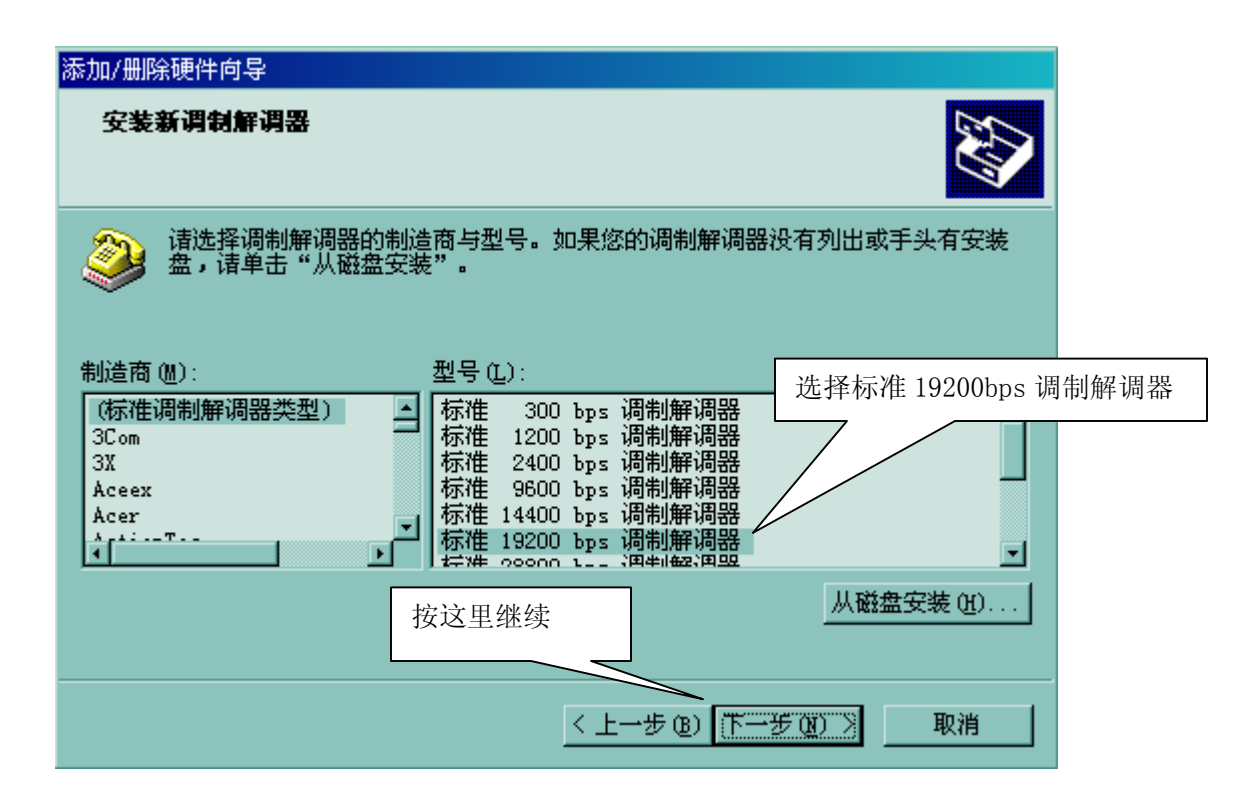

| 添加/删除硬件向导                    |                                                         |                  |
|------------------------------|---------------------------------------------------------|------------------|
| <b>安装新调制解调器</b><br>选择您想安装调制解 | 调器的端口。                                                  |                  |
|                              | 您选择了下列的调制解调器:<br>标准 19200 bps 调制解调器                     |                  |
|                              | 安装在哪个端口?<br>○ 全部端口 ( <u>4</u> )<br>○ 选定的端口 ( <u>5</u> ) | 4择要使用的串口         |
|                              | COM1<br>按这里继续                                           |                  |
|                              | 〈上一步®)                                                  | <br>下一步 (M) 〉 取消 |

| 添加/删除硬件向导                    |                                                                                           |
|------------------------------|-------------------------------------------------------------------------------------------|
| <b>安装新调制解调器</b><br>已完成调制解调器的 | 安装!                                                                                       |
|                              | 调制解调器安装完毕!<br>如果想更改这些设置,请救击"控制面板"上的"电<br>话和调制解调器选项"图标,单击"调制解调器"选<br>项卡,选定这个调制解调器,再单击"属性"。 |
|                              | 现在调制解调器已经安装成<br>功,按这里继续。                                                                  |

2. 修改安装好的调制解调器的属性:

| 电话和调制解调器选项<br>                               |                   | <u>? ×</u>    |
|----------------------------------------------|-------------------|---------------|
| 拔号规则 调制解调器 高级                                |                   |               |
| 本机安装了下面的调制解调                                 | 器(M):             |               |
| 调制解调器                                        | 连接到               |               |
| I 3Com 56K V.90 Mini PCI Modem               | COM4              | 选择刚才安装好的调制解调器 |
| ◎ 标准 19200 bps 调制解调器                         | COM1              |               |
| ◎ 标准 19200 bps 调制解调器 #2                      | COM1              |               |
| > 10/1 € 1 C m C T K   K N0   m 1/4F N0 45 € | COMS              |               |
| 单击这里<br>添加@)                                 | 且开始修改属性<br>■ 册除 ₪ |               |
| 确定                                           | 取消                | 应用 (A)        |

| 标准 19200 bps 调制解调器 #2 属性                       | ? ×       |  |
|------------------------------------------------|-----------|--|
| 常规 诊断 高级                                       |           |  |
| 端口: COM1 切换到                                   | "高级"页面    |  |
| ing ing ing ing ing ing ing ing ing ing        |           |  |
| 最大端口速度 (M) ——————————————————————————————————— | 选择 115200 |  |
| 115200<br>- 拔号控制<br>□ 拔号前等待拔号音 (2)             |           |  |
| 确定                                             | 取消        |  |

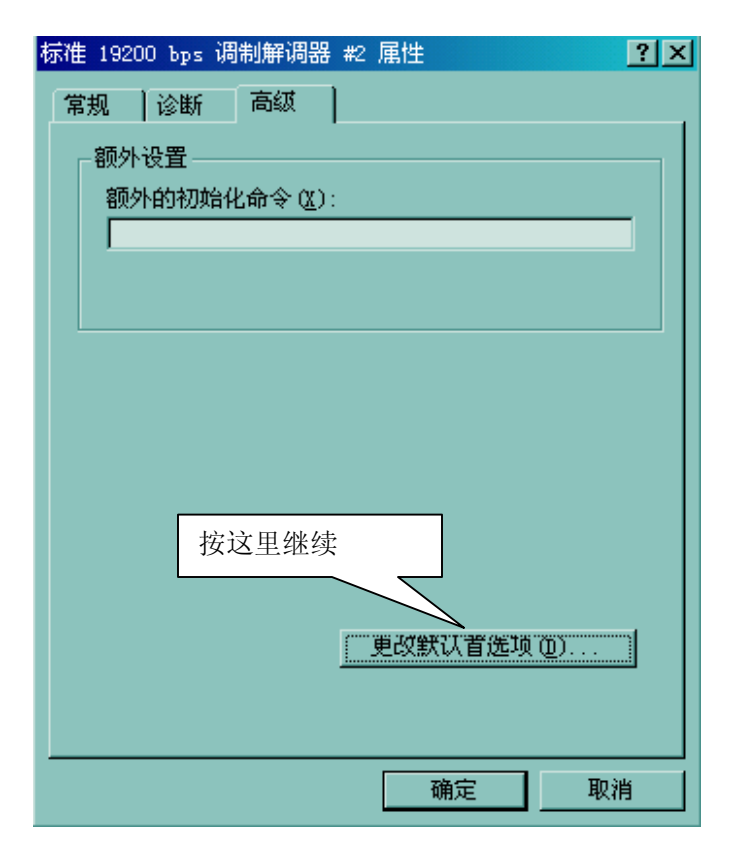

| 标准 19200 bps 调制解调器 #2 默认首选项 🛛 💽 🗙                                                                    |
|----------------------------------------------------------------------------------------------------|
| 常规 高級 ]                                                                                              |
|                                                                                                    |
| <ul> <li>         臣过此空闲时间就断开吁叫(ID):         </li> <li>         在此时间内未连接就取消呼叫(C):         </li> </ul> |
| 数据连接首选项                                                                                              |
| 端口速度 (⊉): 115200 ▼                                                                                   |
| 数据协议(A): 将流控制改为"无"                                                                                   |
| 压缩(图):                                                                                               |
| 流控制 (2): 「記                                                                                          |
| 单击这里结束修改                                                                                             |
| 确定 取消                                                                                                |

3. 新建一个拨号连接(选择"控制面板/网络和拨号连接/新建连接"):

| 网络连接向导 |                                                                                                    |
|--------|----------------------------------------------------------------------------------------------------|
|        | <b>欢迎使用"网络连接向导"</b><br>用这个向导,您可以创建一个连到其它计算机和网<br>络,启用应用程序的连接,如电子邮件、Web 浏览、<br>文件共享和打印。<br>要继续,请单击"下一步"。 |
|        | 按这里继续                                                                                                   |
|        | 〈上一步 (3) 下一步 (3) 取消                                                                                     |

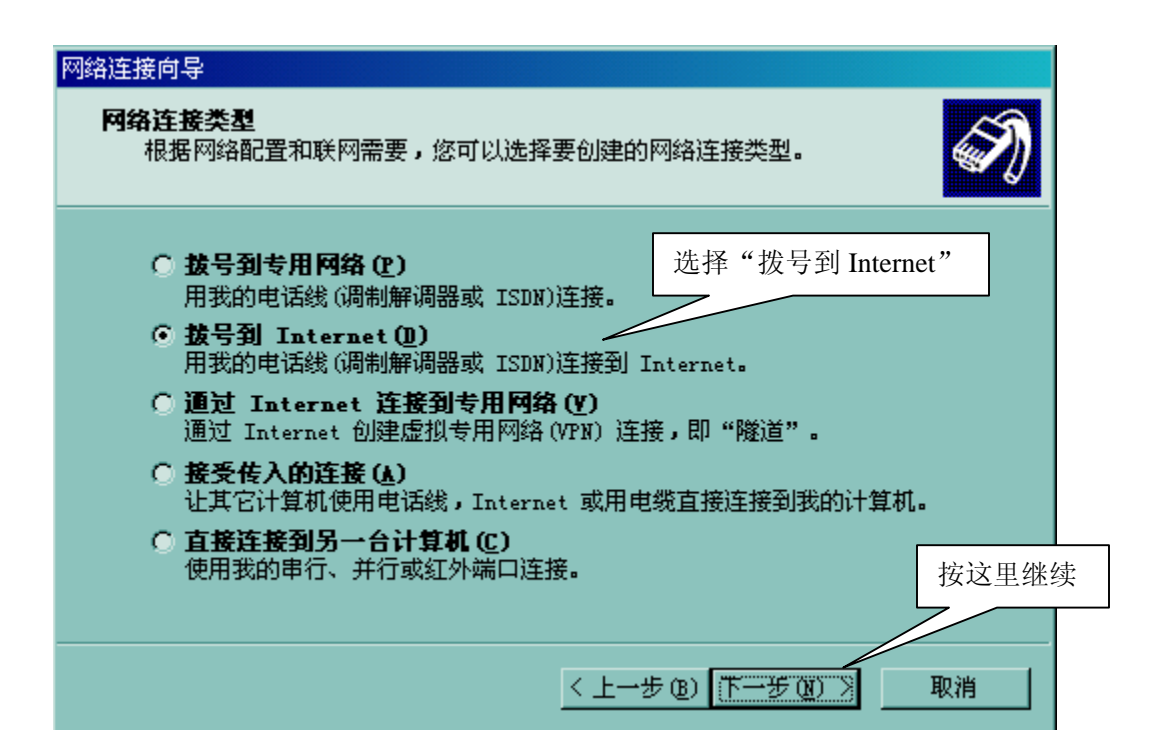

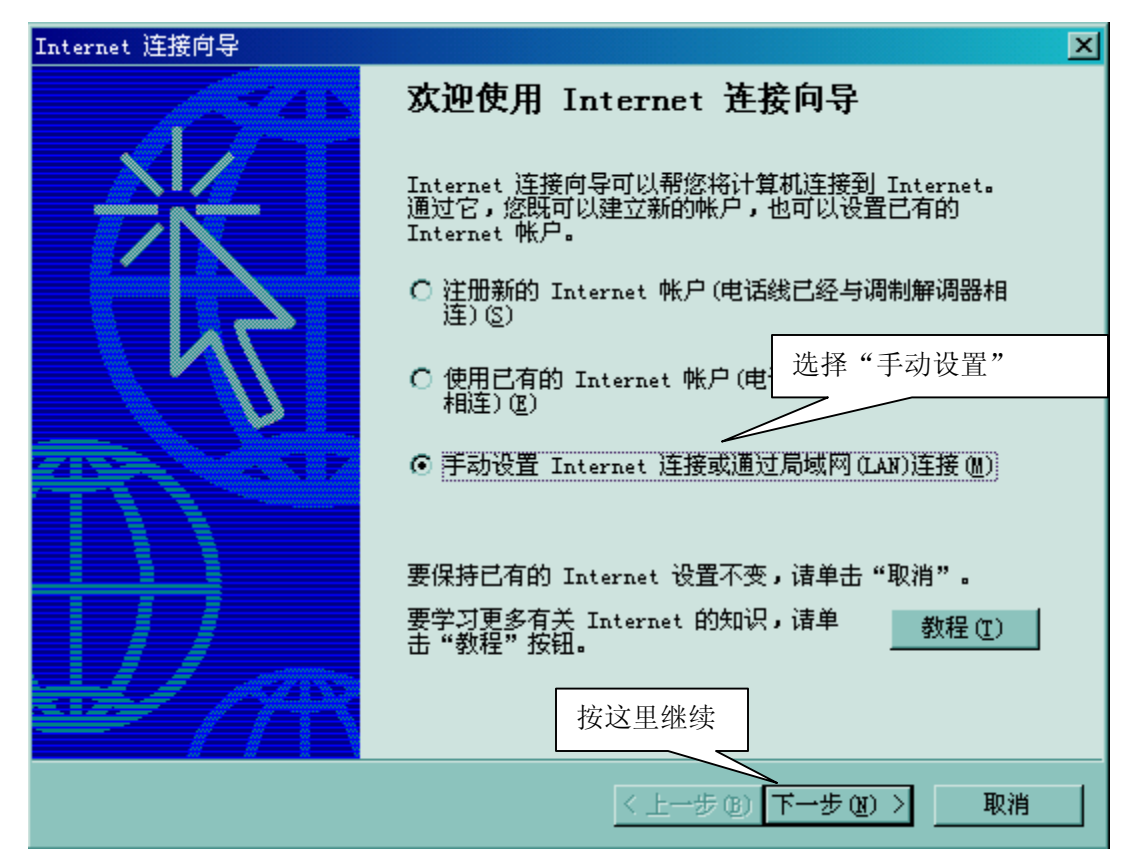

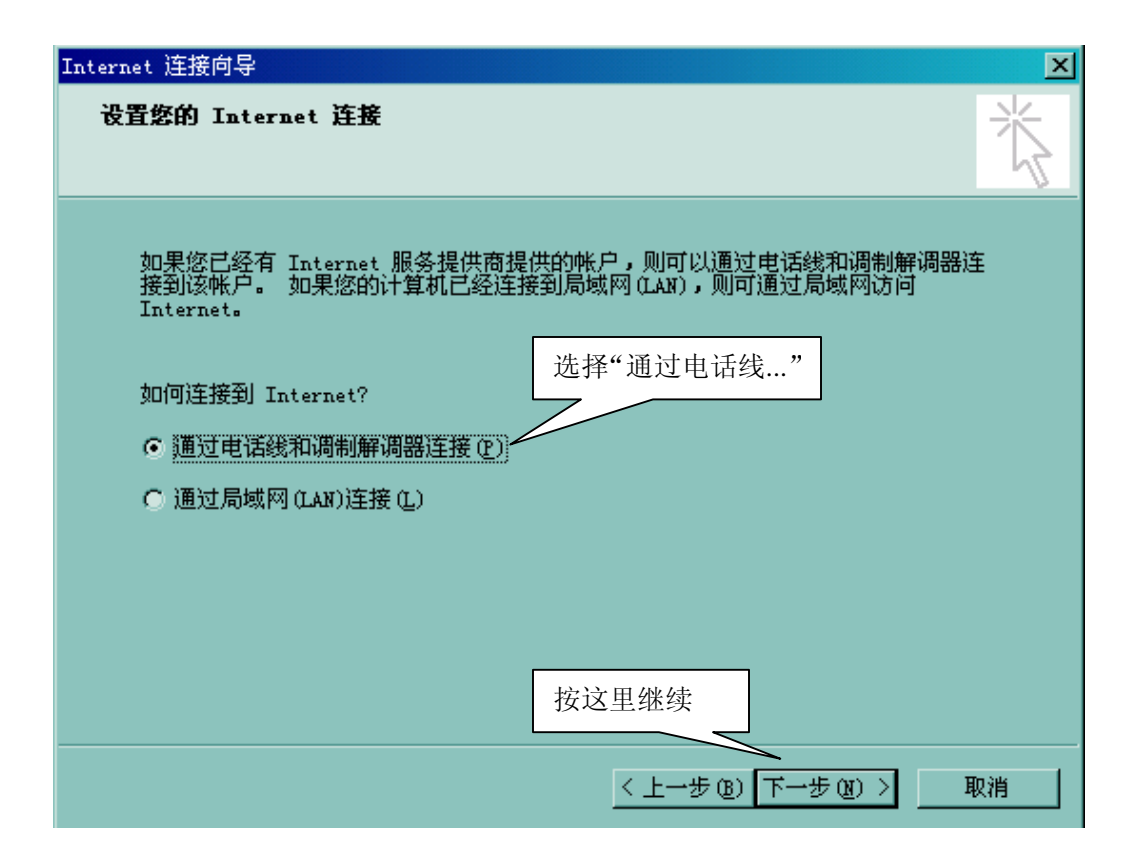

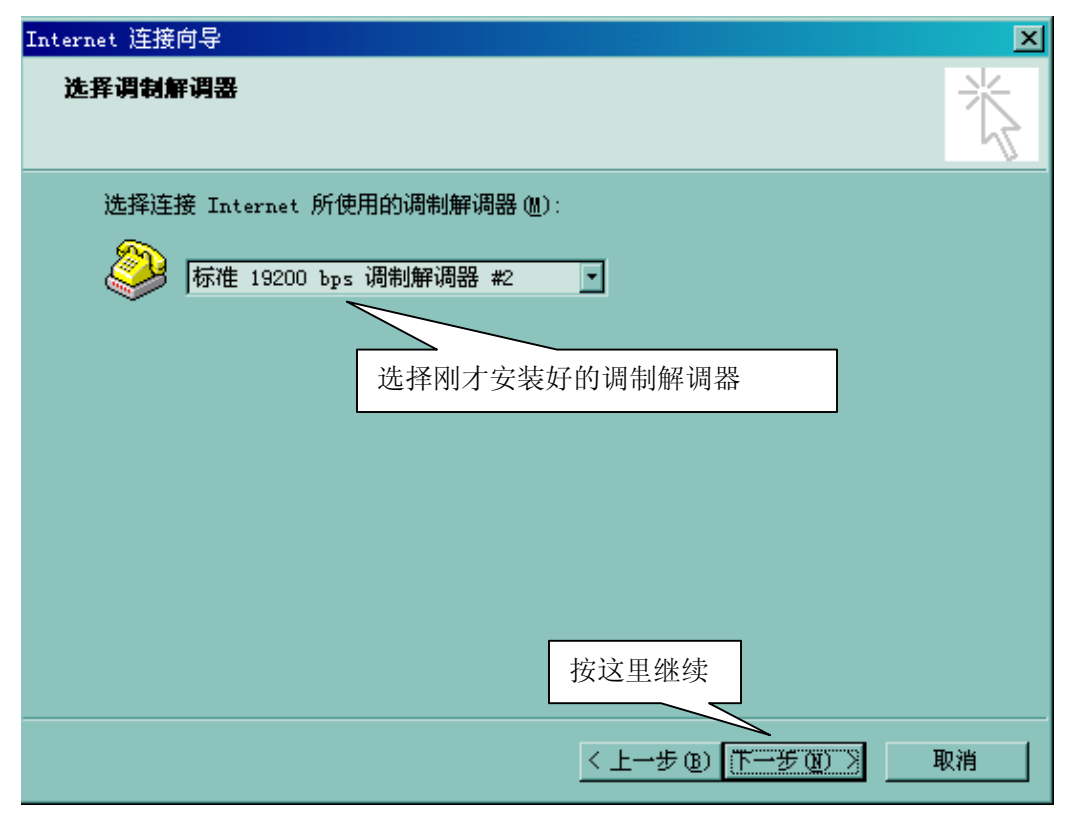

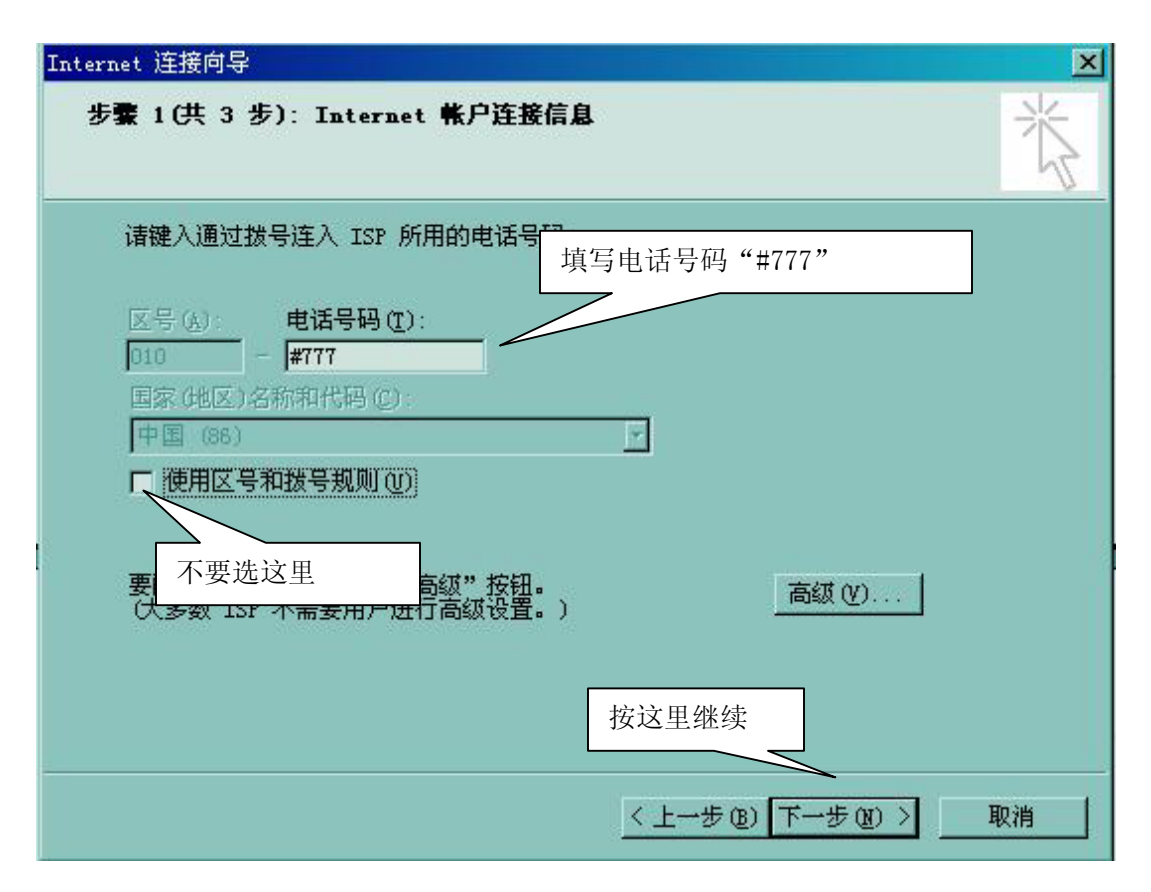

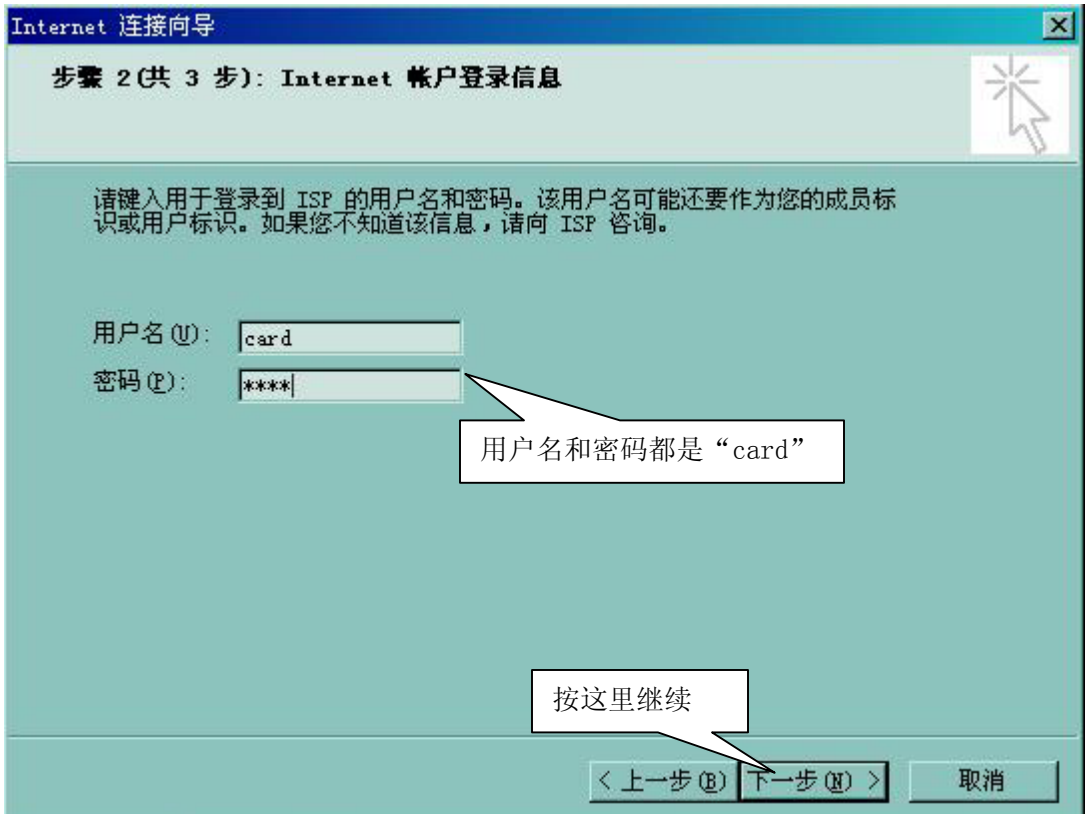

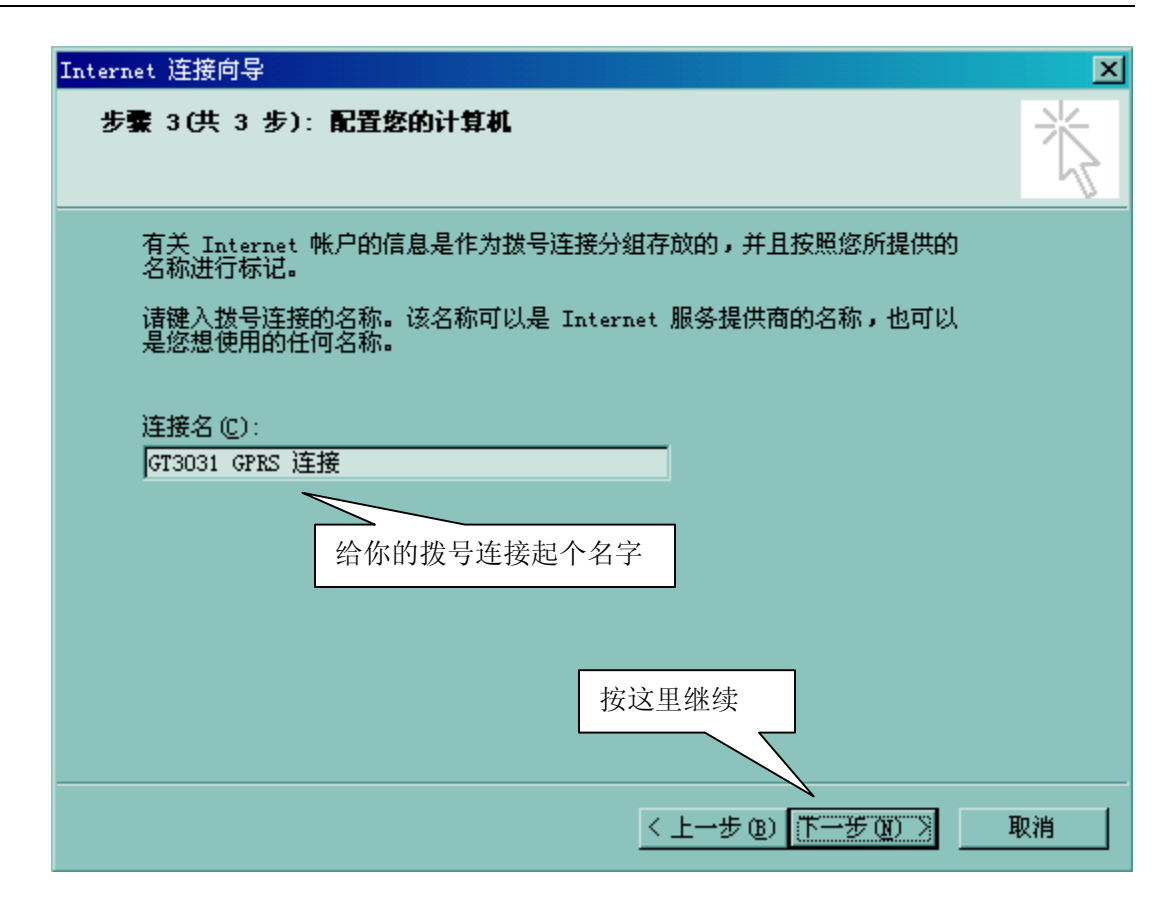

| Internet 连接向导                                                                                                    | ×  |
|----------------------------------------------------------------------------------------------------|----|
| 设置 Internet ∎ail 帐户                                                                                                    | ×~ |
| Internet 邮件程序已安装在您的计算机上,它允许接收和发送电子邮件。<br>要成功地设置您的 Internet 邮件帐户,您必须已经向一个 Internet 服务供<br>应商申请了一个电子邮件帐户并得到了重要的连接信息。如果您缺少向导需要<br>的任何信息,请和您的 Internet 服务供应商联系。 |    |
| 您想现在设置一个 Internet 邮件帐户吗?                                                                                                    |    |
| ○是(1)                                                                                                    |    |
| ◎ 否 @)                                                                                                    |    |
| 这里先不设置吧                                                                                                    |    |
| 按这里继续                                                                                                    |    |
| 〈上一步 (1) 老一王〉                                                                                                    | 取消 |

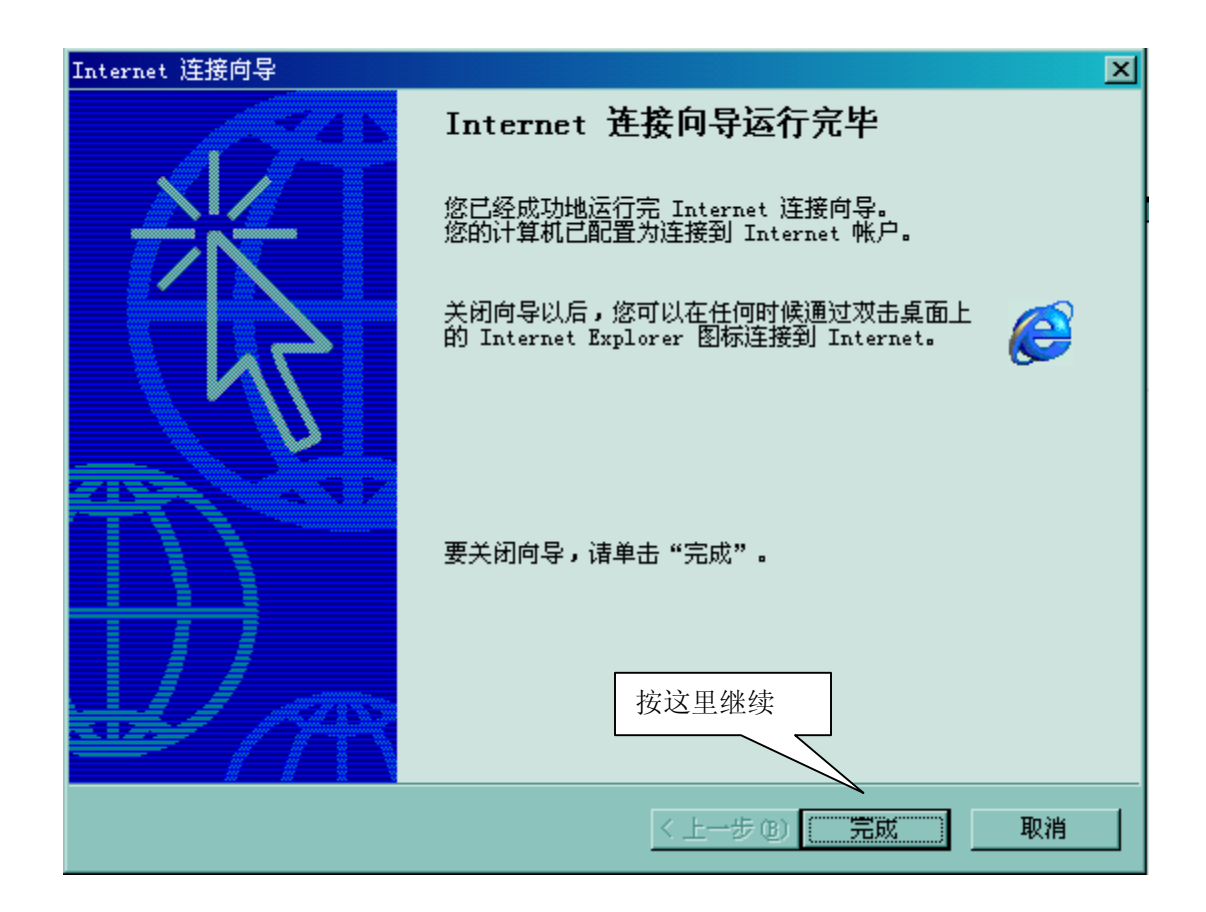

4. 修改新建拨号连接的属性:

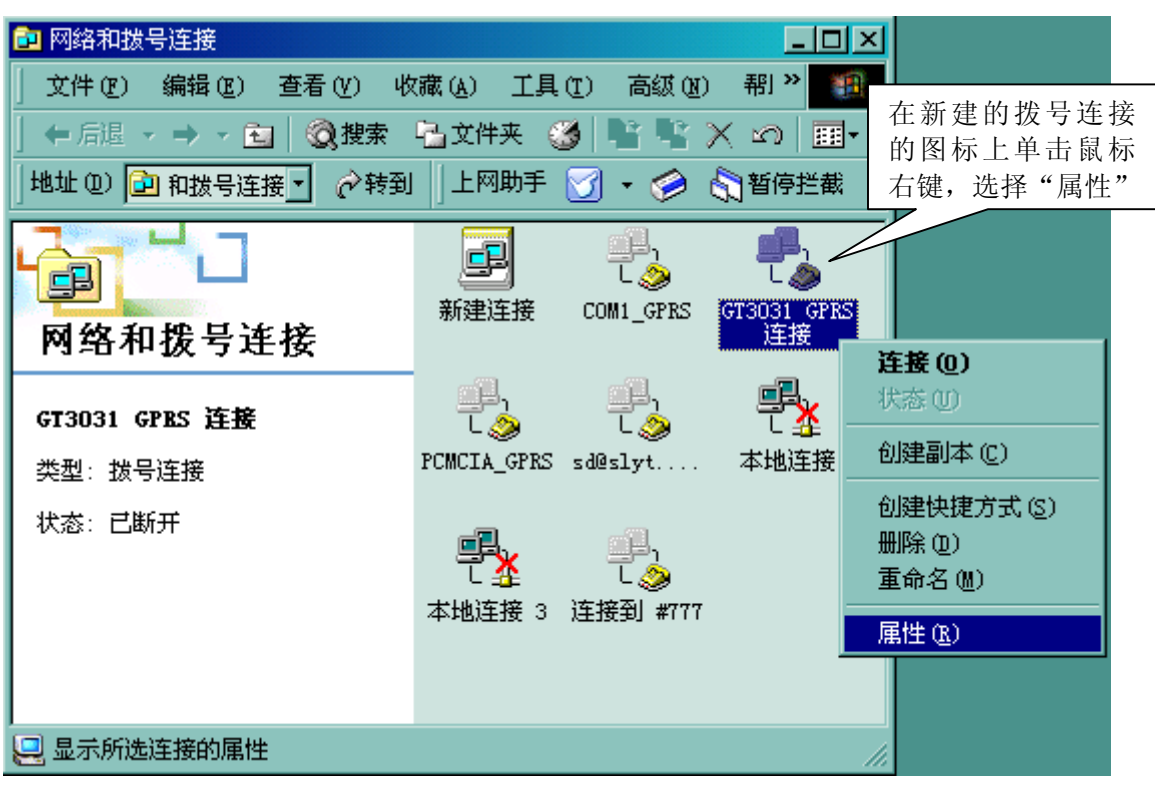

| GT3031 GPRS 连接 属性                                                                                                    | ? ×                     |
|----------------------------------------------------------------------------------------------------|-------------------------|
| 常规 选项 安全措施 网络 共享                                                                                                    |                         |
| 连接时使用 ( <u>t</u> ):                                                                                                    |                         |
| <ul> <li>☑ </li> <li>○ 调制解调器 - 标准 19200 bps 调制解调器 /▲</li> <li>□ </li> <li>○ 调制解调器 - 标准 19200 bps 调制解调器</li> <li>□ </li> <li>□ </li> <li>○ 调制解调器 - 标准 PCMCIA 卡调制解调器 (</li> </ul> | 按这里开始配置调制解调     器     器 |
| □ 所有设备呼叫同一个号码 ( <u>即置</u> )))                                                                                                    |                         |
| 「标准 19200 bps 调制解调器 #2 的电话号码<br>区号 (2): 电话号码 (2):<br>▼ \$99***1# 备用号码 (2)                                                                                                    |                         |
| 国家(地区)号(U):                                                                                                    | _                       |
| □ 使用拨号规则 (S) 规则 (B)                                                                                                    |                         |
| ☑ 连接后在任务栏中显示图标 础)                                                                                                    |                         |
| 确定 取                                                                                                    | 消                       |

|  | 调制解调器配置 ? 🗙                                                                                                    |                   |
|--|----------------------------------------------------------------------------------------------------|-------------------|
|  | 标准 19200 bps 调制解调器 #2 (COM1)                                                                                                    |                   |
|  | 最高速度(bps)(₩): 115200 🔽                                                                                                    |                   |
|  | 调制解调器协议 (2)                                                                                                    |                   |
|  | <ul> <li>硬件功能</li> <li>选择"115200"</li> <li>□ 启用硬件流控制 @)</li> <li>□ 启用调制解调器错误控制 (A)</li> <li>□ 启用调制解调器压缩 @)</li> <li>初始化</li> </ul> |                   |
|  | □ 显示 <mark>终端窗口 (<u>S</u>)</mark>                                                                                                  |                   |
|  | □ 运行.即本 (B):                                                                                                    |                   |
|  | 编辑 ④ 按这里结束安装                                                                                                    | <del>上</del><br>ズ |
|  | <b>Г 启用利制解调器扬声器 (1)</b>                                                                                                    |                   |

5. 开始拨号:

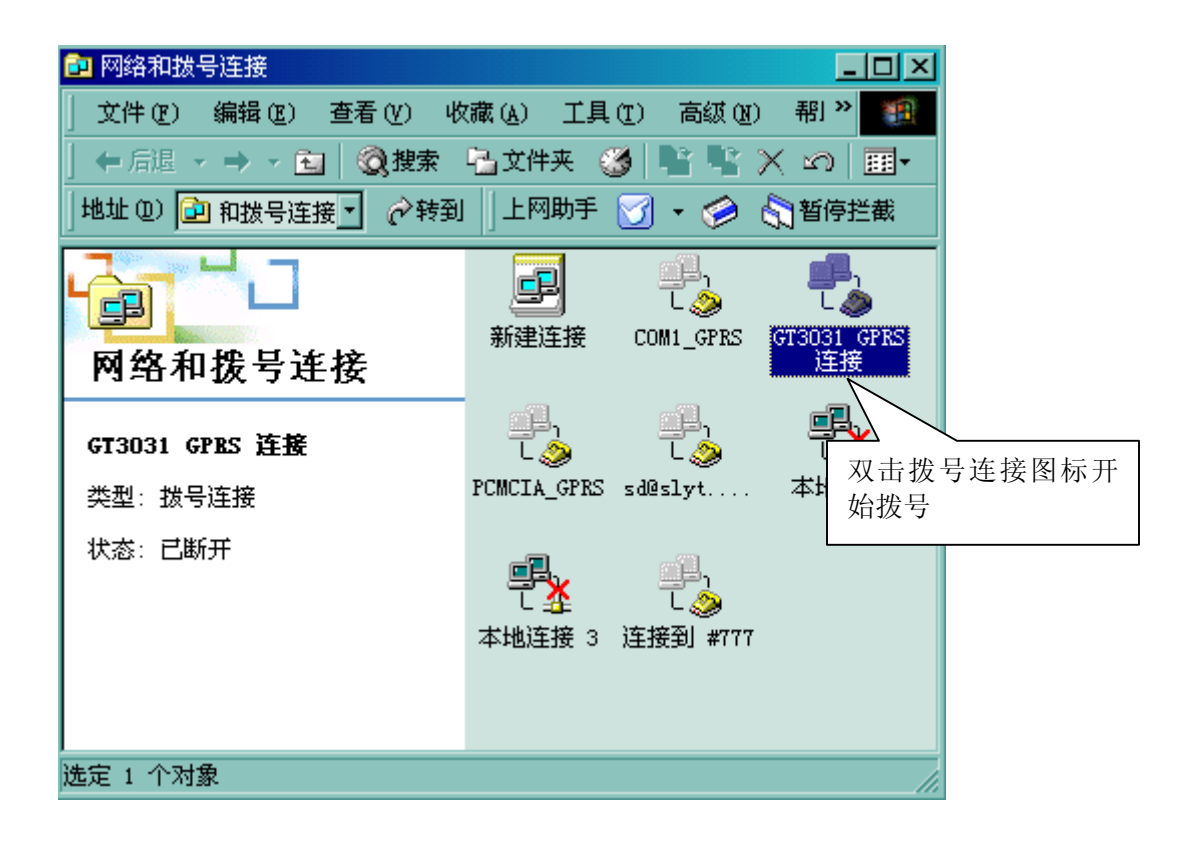

|       | 连接 GT3031 GPI | RS 连接 <mark>?</mark> | × |
|-------|---------------|----------------------|---|
|       |               |                      |   |
|       | 用户名 (1):      |                      | 1 |
|       | 密码(E):        | ****                 |   |
| 按这里继续 |               | ▼保存密码(2)             |   |
|       |               | 取消 属性 (2) 帮助 (1)     |   |

| 正在连接        | GT3031 | GPRS | 连接      |
|-------------|--------|------|---------|
| <b>62</b> . | 正在拨    | 뮹    |         |
| L 🤌         |        |      |         |
|             |        |      | :       |
|             |        |      | <u></u> |

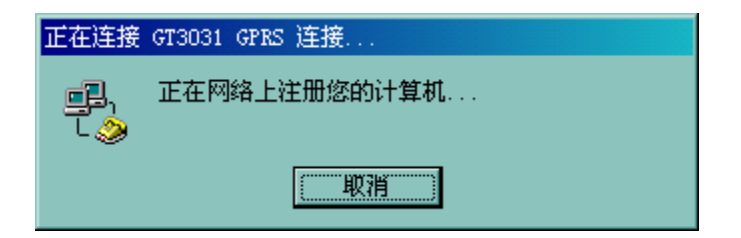

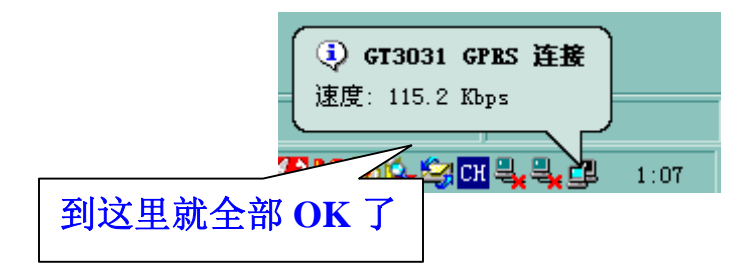

## 八、订货须知

- 1. CT3031-DC默认配置不带交流电源适配器。如要配套提供,请在订货时说明(可选 500mA/24V、1.5A/12V、1.5A/9V, AC185V<sup>2</sup>265V输入)。
- 2. CT3031-DC默认配置为三线制带光隔RS232接口(仅有收、发、地)。但可在订货时 进行如下选择:

(1) 带RTS/CTS流控线的光隔RS232接口。

(2)带RTS/CTS流控线的光隔RS232接口+光隔RS485接口(跳线选择)。

(3) 光隔RS485接口, 无RS232接口(仅接受批量订货)

(4) 全功能光隔RS232接口(RXD、TXD、RTS、CTS、DTR、DSR、DCD、GND)(批量 订货)

- (5) 无光隔带RTS/CTS流控线的RS232接口(仅批量订货,接口不保修)
- (6) 无光隔带RTS/CTS流控线的RS232接口+RS485接口(仅批量订货,接口不保修)
- (7) 无光隔全功能RS232接口(仅批量订货,接口不保修)
- 3. CT3031-DC默认配置为L型天线,如需棒状或带引线(3米)的外置天线,请在订货时 说明。

北京禹风时代信息技术有限公司 2004年10月 – 2005年3月 <u>http://www.yuepoch.com</u> <u>gaveny@163.com</u>